## Konfigurieren des Cisco VPN 300 Concentrator und des Network Associates PGP Client

## Inhalt

Einführung Voraussetzungen Anforderungen Verwendete Komponenten Konventionen Konfigurieren Sie den Network Associates PGP Client für die Verbindung mit dem Cisco VPN 3000 Concentrator. Konfigurieren des Cisco VPN 3000 Concentrator zum Akzeptieren von Verbindungen vom PGP-Client der Netzwerkverknüpfungen Zugehörige Informationen

## **Einführung**

In diesem Dokument wird beschrieben, wie sowohl der Cisco VPN 3000 Concentrator als auch der Network Associates Pretty Good Privacy (PGP) Client mit Version 6.5.1 konfiguriert werden, um Verbindungen miteinander zu akzeptieren.

## **Voraussetzungen**

#### Anforderungen

Für dieses Dokument bestehen keine speziellen Anforderungen.

#### Verwendete Komponenten

Die Informationen in diesem Dokument basieren auf den folgenden Software- und Hardwareversionen:

- Cisco VPN 3000 Concentrator Version 4.7
- Networks Associates PGP Client Version 6.5.1

Die Informationen in diesem Dokument wurden von den Geräten in einer bestimmten Laborumgebung erstellt. Alle in diesem Dokument verwendeten Geräte haben mit einer leeren (Standard-)Konfiguration begonnen. Wenn Ihr Netzwerk in Betrieb ist, stellen Sie sicher, dass Sie die potenziellen Auswirkungen eines Befehls verstehen.

#### Konventionen

Weitere Informationen zu Dokumentkonventionen finden Sie in den <u>Cisco Technical Tips</u> <u>Conventions</u>.

# Konfigurieren Sie den Network Associates PGP Client für die Verbindung mit dem Cisco VPN 3000 Concentrator.

Mit diesem Verfahren konfigurieren Sie den Network Associates PGP Client für die Verbindung mit dem VPN 3000 Concentrator.

- 1. Starten Sie **PGPNet > Hosts**.
- 2. Klicken Sie auf Hinzufügen und dann auf Weiter.
- 3. Wählen Sie die Gateway-Option aus, und klicken Sie auf

| dd Host Wizard |                                                                                                    |    |
|----------------|----------------------------------------------------------------------------------------------------|----|
| <u></u>        | Select the type of communication you want to configure :                                                                             |    |
| No.            | C Host<br>communication with a specific individual computer.                                                                         |    |
| Carles 1       | C Subnet                                                                                                    |    |
|                | communication with a group of computers which<br>occupy a configuous range of internet addresses.                                    |    |
| PGP            | <ul> <li>Bateway<br/>communication with computers which are located on<br/>the other side of a secure gateway (firewall).</li> </ul> | •  |
|                |                                                                                                    |    |
|                | < <u>B</u> ack <u>N</u> ext> Canc                                                                                                    | æl |

Weiter.

4. Geben Sie einen beschreibenden Namen für die Verbindung ein, und klicken Sie auf

| 1         | Enter a descriptive name for the gateway with which you want to<br>communicate.                                                                                   |
|-----------|----------------------------------------------------------------------------------------------------|
|           | As examples, you could use the host domain name of the<br>gateway (e.g. "gateway", company.com") or something more<br>descriptive (e.g. "Departmental freevall"). |
| <b>82</b> | Corporate VPN                                                                                                    |
| PGP       |                                                                                                    |
|           |                                                                                                    |
| A AND A   |                                                                                                    |

5. Geben Sie den Hostdomänennamen oder die IP-Adresse der öffentlichen Schnittstelle des VPN 3000 Concentrator ein, und klicken Sie auf

|     | Enter either the host domain name or the Internet Protocol (JP)<br>address of the gateway with which you want to communicate. |
|-----|----------------------------------------------------------------------------------------------------|
|     | Host Domain Name :                                                                                                    |
| PGP | JP Address :<br>90 . 90 . 90 . 74                                                                                             |
|     |                                                                                                    |

Weiter.

Weiter.

6. Wählen Sie Nur öffentliche kryptografische Sicherheit verwenden aus, und klicken Sie auf

|     | Communication with the specified computer(s) can be secured<br>using public-key cryptographic techniques, or by using a shared<br>secret (passphrare).                                                                                                    |
|-----|----------------------------------------------------------------------------------------------------|
| PGP | <ul> <li>Use public-key cryptographic security only.</li> <li>First attempt ghared secret security,<br/>then fall back to public-key cryptographic security.</li> <li>Warning: Unlike traditional PGP passphrases, shared<br/>secret passphrases are stored on your computer.<br/>This presents a potential security tak.</li> </ul> |
|     | < Back Next > Cancel                                                                                                    |

7. Wählen Sie Ja, und klicken Sie auf Weiter. Wenn Sie einen neuen Host oder ein neues Subnetz hinzufügen, können Sie nach dem Sichern der Verbindung private Netzwerke

| Add Host Wizard | ×                                                                                                    |
|-----------------|----------------------------------------------------------------------------------------------------|
| PGP             | You have now created a new secure gateway host list entry.         In order to communicate with computers which lie behind the gateway, you will need to create host or subnet entry now?         De you want to add a host or subnet entry now?         Image: Secure and the host or subnet associated with this gateway.         Image: Secure and the host or subnet associated with this gateway.         Image: Secure and the host or subnet associated with this gateway.         Image: Secure and the host or subnet associated with this gateway.         Image: Secure and the host or subnet associated with this gateway.         Image: Secure and the host or subnet associated with this gateway.         Image: Secure and the host or subnet associated with this gateway.         Image: Secure and the host or subnet associated with this gateway.         Image: Secure and the host or subnet associated with this gateway.         Image: Secure and the host or subnet associated with this gateway.         Image: Secure and the host or subnet associated with this gateway.         Image: Secure and the host or subnet associated with this gateway.         Image: Secure and the host or subnet associated as any time by using this wateway. |
| erreichen.      | < <u>Back Next&gt;</u> Cancel                                                                                                    |

8. Wählen Sie Subnet aus, und klicken Sie auf

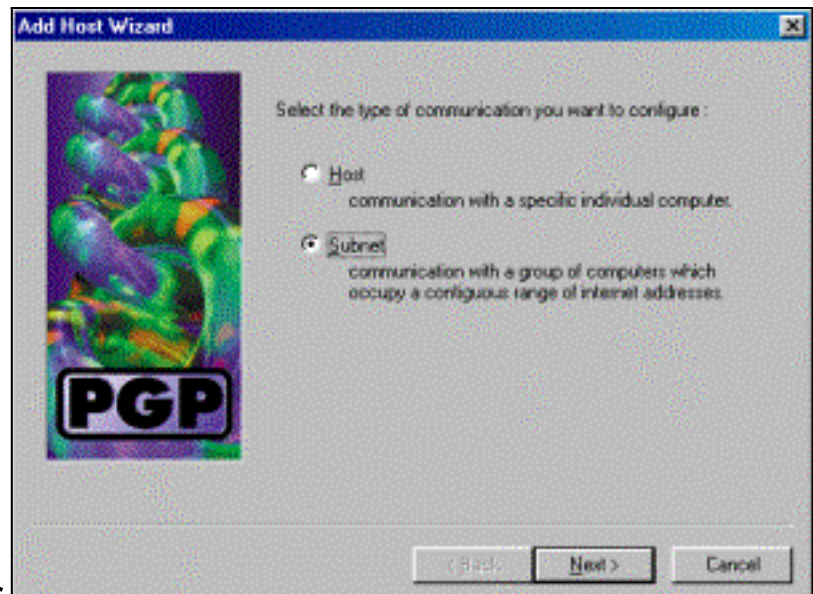

#### Weiter.

9. Wählen Sie **Unsichere Kommunikation zulassen aus**, und klicken Sie auf **Weiter**.Der VPN 3000 Concentrator übernimmt die Sicherheit der Verbindung, nicht die PGP-Client-

| Add Host Wizard |                                                                                                    | × |
|-----------------|----------------------------------------------------------------------------------------------------|---|
| PGP             | An entry in the host list can indicate that you want to enforce secure communication for the specified compute(s) or that you want to allow insecure communications with them. For the new entry that you are creating now, select the desired type of communication: C Enforce geoure communications C Allow insecure communications |   |
|                 | La Barta Littera La Barra                                                                                                    |   |
|                 | < <u>Back</u> <u>Next</u> Cancel                                                                                                    |   |

Software.

10. Geben Sie einen beschreibenden Namen ein, um die Netzwerke, mit denen Sie eine Verbindung herstellen, eindeutig zu identifizieren, und klicken Sie auf

| Add Host Wizard |                                                                                                    | × |
|-----------------|----------------------------------------------------------------------------------------------------|---|
|                 | Enter a descriptive name for the subnet with which you want to<br>communicate.<br>For exemple, you could use a name like "Departmental LAN" |   |
|                 | Corporate Internal Network                                                                                                    |   |
| PGP             |                                                                                                    |   |
|                 |                                                                                                    |   |
|                 | Cancel                                                                                                    |   |

#### Weiter.

11. Geben Sie die Netzwerknummer und die Subnetzmaske für das Netzwerk hinter dem VPN

3000-Konzentrator ein, und klicken Sie auf

|         | Add Host Wizard |                                     |                                                                                   | × |
|---------|-----------------|-------------------------------------|-----------------------------------------------------------------------------------|---|
|         |                 | Enter the Intern<br>the subnet with | et Protocol (IP) address and the subnet mask of<br>which you want to communicate. |   |
|         |                 | (P Address :                        | 10.10.0.0                                                                         |   |
|         |                 | Subnet Mask :                       | 255.255.0.0                                                                       |   |
|         | DCD             |                                     |                                                                                   |   |
|         |                 |                                     |                                                                                   |   |
|         |                 |                                     |                                                                                   |   |
| Weiter. |                 |                                     | < <u>Back Next</u> > Cance                                                        | - |

12. Wenn es weitere interne Netzwerke gibt, wählen Sie Ja aus. Andernfalls wählen Sie Nein

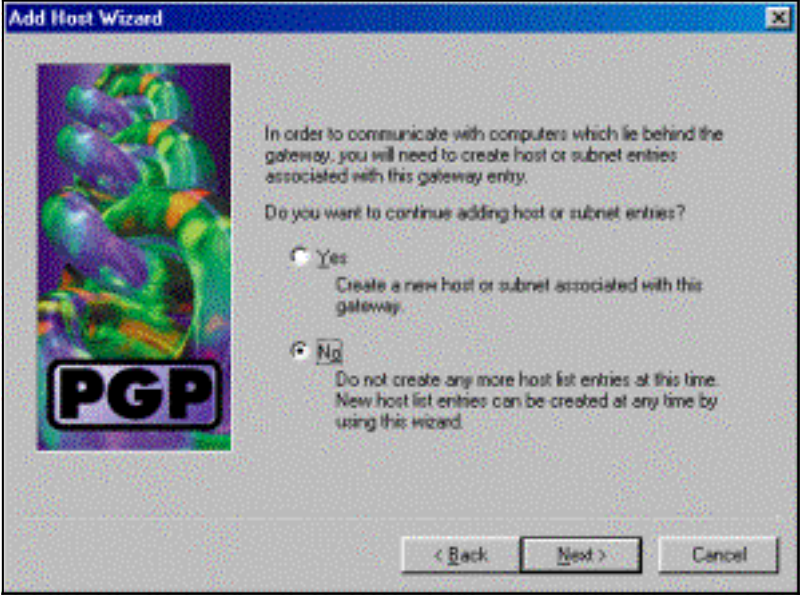

und klicken auf Weiter

### Konfigurieren des Cisco VPN 3000 Concentrator zum Akzeptieren von Verbindungen vom PGP-Client der Netzwerkverknüpfungen

Mit diesem Verfahren können Sie den Cisco VPN 300 Concentrator so konfigurieren, dass er Verbindungen von einem Network Associates PGP Client akzeptiert:

- 1. Wählen Sie Konfiguration > Tunneling und Sicherheit > IPSec > IKE-Angebote aus.
- 2. Aktivieren Sie das **IKE-3DES-SHA-DSA-**Angebot, indem Sie es in der Spalte Inaktive Vorschläge auswählen. Klicken Sie anschließend auf die Schaltfläche **Aktivieren** und anschließend auf die Schaltfläche **Erforderlich speichern**.
- 3. Wählen Sie Configuration > Policy Management > Traffic Management > SAs aus.
- 4. Klicken Sie auf Hinzufügen.
- 5. Lassen Sie alle Felder bis auf die Standardeinstellungen unverändert: **SA-Name:** Erstellen Sie einen eindeutigen Namen, um dies zu identifizieren. **Digitales Zertifikat:** Wählen Sie das

installierte Serverkennungszertifikat aus. IKE-Angebot: Wählen Sie IKE-3DES-SHA-DSA aus.

- 6. Klicken Sie auf Hinzufügen.
- 7. Wählen Sie Konfiguration > Benutzerverwaltung > Gruppen aus, klicken Sie auf Gruppe hinzufügen, und konfigurieren Sie diese Felder:Hinweis: Wenn alle Ihre Benutzer PGP-Clients sind, können Sie die Basisgruppe (Konfiguration > Benutzerverwaltung > Basisgruppe) verwenden, anstatt neue Gruppen zu erstellen. Wenn dies der Fall ist, überspringen Sie die Schritte für die Registerkarte "Identität", und führen Sie die Schritte 1 und 2 nur für die Registerkarte "IPSec" aus.Geben Sie auf der Registerkarte Identität die folgenden Informationen ein:Gruppenname: Geben Sie einen eindeutigen Namen ein. (Dieser Gruppenname muss mit dem OU-Feld im digitalen Zertifikat des PGP-Clients übereinstimmen.)Kennwort: Geben Sie das Kennwort für die Gruppe ein.Geben Sie auf der Registerkarte IPSec die folgenden Informationen ein:Authentifizierung: Legen Sie None fest.Moduskonfiguration: Deaktivieren Sie diese Option.
- 8. Klicken Sie auf Hinzufügen.
- 9. Speichern Sie alles nach Bedarf.

## Zugehörige Informationen

- Support-Seite für Cisco VPN Concentrator der Serie 3000
- IPSec-Support-Seite
- <u>VPN-Software-Download</u> (nur registrierte Kunden)
- <u>Technischer Support Cisco Systems</u>